# Erledigt Macbook startet nicht mehr nach Multibeast USB 3rd party

#### Beitrag von "D-Dice" vom 6. Februar 2019, 11:06

#### Guten Tag zusammen

Bin neu hier in eurem Forum und freue mich schon auf die eine oder andere neue Bekanntschaft. Kenne mich auch nicht recht gut mit der ganzen Geschichte aus also vergebt mir bitte mein Laienhaftes Halbwissen

So, bastel wastel wieder am Start...

Hab grad n kleines Problem besser gesagt seit gestern... hab mir jetzt eine USB 3.0 Express Card bestellt, leider habe ich keine passende direkt für mein MacBook gefunden und deshalb eine bestellt wo andere Käufer in den Kommentaren geschrieben haben bei Ihnen würde es mit bisschen Arbeit im MacBook einwandfrei laufen.

So, gestern kam die Karte. Vor lauter Freude gleich losgelegt und paar Tutorial im netz angeschaut.

Dafür müsste ich im Terminal eingeben:

csrutil disable

Damit werden die Sicherheitsfunktionen des macs ausgeschaltet damit der Treiber installiert werden kann. (Laut Internet so nötig)

Anschließend mit Multibeast im Legacy Mode den 3rd USB ausgewählt und installiert, hat soweit funktioniert, nun solle ich dass gerät Neustarten damit der Treiber funktioniert und anschließend im Terminal wieder mit csrutil enable die Sicherheit aktivieren. Tja, nach dem Neustart ist er nicht mehr gebootet.... er bringt pieps Töne die laut der Apple Seite darauf hinweisen dass dr RAM nicht funktioniert....

Komischer weise komme ich aber noch ins Boot Menü und kann aber Windows starten dass ich mit Bootcamp installiert hatte.

Auch der Rückbau auf die alten RAM Riegel hatte kein Erfolg... mit dem festplattendiensprogramm habe ich bereits eine Reparatur durchführen lassen, Os wurde neu aufgespielt jedoch beides ohne Erfolg

In den abgesicherten Modus habe ich mit viel Glück hin und wieder und nach langer Wartezeit Zugriff...

Es währe prima wenn der Karen wieder läuft, mit USB 3.0....

Ich habe mir eben von eurer Seite Kext Utility geladen um im abgesicherten Modus laufen lassen, jetzt kommt direkt nach dem einschalten ein stop Zeichen anstelle des Apfels.... im verbose Modus zeigt es mir folgendes an. (Siehe bitte Bild)

Habt ihr irgendwelche tips für mich?

Mein nächster Schritt währ gewesen dass ich den .kext des USB Treibers im abgesicherten

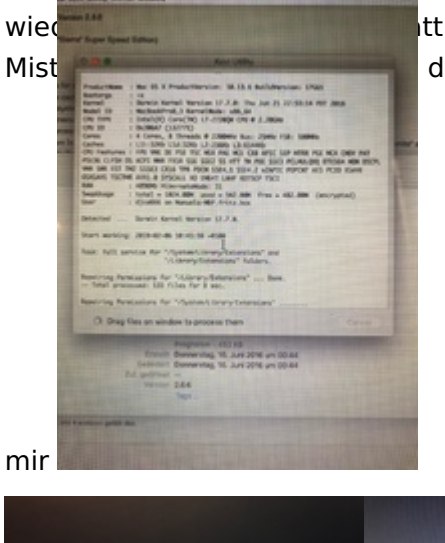

tt echt gern das der Port läuft... bin mir sicher dass ich riesigen dementsprechend drauf also schimpft bitte nicht all zu sehr mit

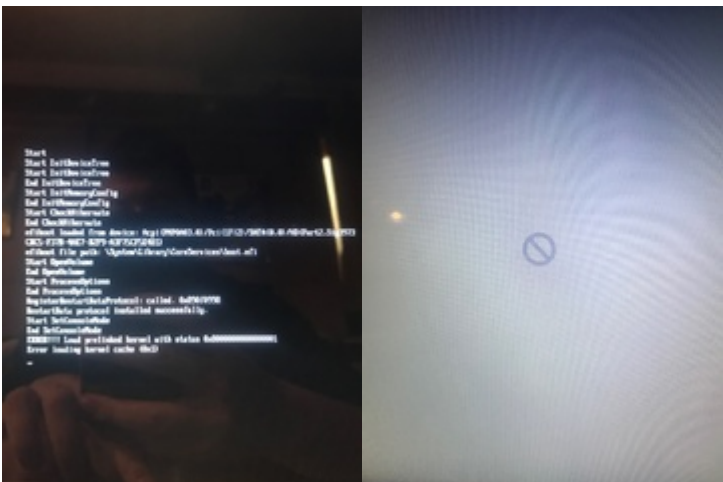

Vielen Dank für eure Hilfe und brauchbare Kommentare! Schönen Tag!

# Beitrag von "Si Vis Pacem" vom 6. Februar 2019, 11:24

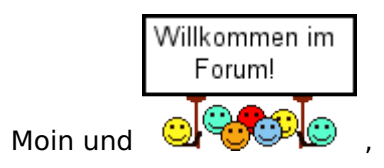

Fürs Erste bitte in den Single-User-Modus starten - Beim Erklingen des Einschalttons CMD-S drücken.

Dann das Dateisystem mit Schreibzugriff mounten.

Code

1. mount -uw /

Danach den PrelinkedKernel löschen und KernelCache erneuern:

#### Code

- 1. rm /System/Library/PrelinkedKernels/prelinkedkernel
- 2. touch /System/Library/Extentions/
- 3. kextcache -u /
- 4.
- 5. reboot

Falls das nicht ausreicht, wieder in den SingleUserMode s.o. den Kext löschen und dann wie oben Cache neu erstellen.

Falls du nicht in den SingleUserMode kommst mit CMD-R in den RecoveryModus booten und dort im Terminal die Befehle angepasst ausführen:

Code

- 1. rm /Volumes/xyz/System/Library/PrelinkedKernels/prelinkedkernel
- 2. touch /Volumes/xyz/System/Library/Extentions/
- 3. kextcache -u /Volumes/xyz
- 4.

5. reboot

xyz ist der Name deiner macOS-Partition.

Edit:

kextcache -u natürlich.

## Beitrag von "gerox" vom 6. Februar 2019, 11:35

Moin Moin willkommen...

# " Anschließend mit **Multibeast** im Legacy Mode den 3rd USB ausgewählt und installiert..."

schau mal hier .... -->>>

Nutzung von Unibeast, Multibeast und/oder Distros

lg gerox

-->> Gruss Mac

#### Beitrag von "D-Dice" vom 6. Februar 2019, 11:36

Vielen Dank für s willkommen heißen und die wahnsinnig schnelle Antwort

Mit CMD+S komme ich leider nur wieder zum Stop Zeichen...

Probier jetzt gerade deine zweite Variante über s Terminal aus

Vielen Dank schonmal

P.s. Ganz doofe Frage... für dieses xyz, wo finde ich jetzt wie meine OS Partition heißt...

## Beitrag von "AkimoA" vom 6. Februar 2019, 11:57

nachdem du mit

mount -uw /

gemountet hast

diskutil list

eingeben

#### Beitrag von "D-Dice" vom 6. Februar 2019, 12:06

So, diese sachen werden mir dann alle aufgezeigt. ICC weiß jetzt ehrlich gesagt trotzdem nicht genau wie ich den beschrieben Pfad schreiben muss... hab sämtliche Variationen probiert aber irgendwie geht es nicht....

Bin für eure Hilfe sehr dankbar! Wenn ich mit meiner rumspielendes gegen die Regeln verstoßen habe möchte ich mich als erstes dafür entschuldigen, ich weis Unwissenheit schützt vor Strafe nicht aber es tut mir echt leid... bin froh wenn mein Baby wieder läuft und des Multikäse wieder weg ist...

Anbei noch Bilder was er grad macht...

### Beitrag von "AkimoA" vom 6. Februar 2019, 12:10

#### /Volumes/Macintosh\ HD/

nicht

/Volumes/Macintosh HD/

#### Beitrag von "Si Vis Pacem" vom 6. Februar 2019, 12:14

Einfach im Terminal

Code

1. ls /Volumes/

eingeben.

Sollte Macintosh HD oder ähnlich sein, insofern du es nicht umbenannt hast. Im Falle von Macintosh HD also:

/Volumes/Macintosh HD/

Im Terminal kannst du AutoComplete verwenden. Einfach die ersten paar Buchstaben eintippen und auf die TAB-Taste drücken.

Edit:

Gerade deine Screenshots angesehen. Ist Macintosh HD.

#### Code

- 1. rm /Volumes/Macintosh\ HD/System/Library/PrelinkedKernels/prelinkedkernel
- 2. touch /Volumes/Macintosh\ HD/System/Library/Extentions/
- 3. kextcache -u /Volumes/Macintosh\ HD
- 4.
- 5. reboot

Einfach rm /V eingeben und TAB drücken, dann Mac und TAB drücken und Sys und TAB drücken und so weiter.

Edit:

Natürlich kextcache -u.

## Beitrag von "AkimoA" vom 6. Februar 2019, 13:03

Nope denn der Plattenname ist in 2 Worte geteilt deswegen der backslash \ nach Macintosh.

Und die Cache bzw prelinkedkernel zu erneuern macht erst Sinn wenn der störende Kext gelöscht wurde .

Liste die Verzeichnisse und schau ob du ihn findest :

Is -la /Volumes/Macintosh\ HD/System/Library/Extensions/

bzw

ls -la /Volumes/Macintosh\ HD/Library/Extensions/

wenn gefunden :

rm -rf /Volumes/Macintosh\ HD/System/Library/Extensions/Falscher.kext

danach prelinkedkernel erneuern und rebooten

#### Beitrag von "D-Dice" vom 6. Februar 2019, 13:22

eVillain, ich denke ich konnte die 2 Übeltäter finden und hab sie auf dem Bild markiert. Diese muss ich jetzt mit deiner Anleitung entfernen oder nur einen oder sogar mehr? Vielen Dank.

# Beitrag von "AkimoA" vom 6. Februar 2019, 13:29

Wenn Original MBP dann auf jeden Fall beide:

rm -rf /Volumes/Macintosh\ HD/Library/Extensions/FakeSMC.kext

Wenn Hacki dann den hier:

rm -rf /Volumes/Macintosh\ HD/Library/Extensions/GenericUSBXHCI.kext

danach

touch /Volumes/Macintosh\ HD/Library/Extensions/

kextcache -u

reboot

## Beitrag von "D-Dice" vom 6. Februar 2019, 13:50

eVillian super, des hat funktioniert, Mac ist wieder hochgefahren ich wollte ihn Neustarten um das kexrupdate noch zu machen dann ging er sich während dem runterfahren auf....

Hab es wieder ins Terminal geschafft und wollte es dann machen, jedoch funktioniert es nicht.... was hab ich wieder falsch gemacht

# Beitrag von "AkimoA" vom 6. Februar 2019, 13:55

hab ich nicht gesagt daß du das machen sollst ...

kextupdate ist kein macOS command wie du selber schon gesehen hast .

kextcache -u eingeben

machen lassen

neustarten und fertig im besten Falle

#### Beitrag von "D-Dice" vom 6. Februar 2019, 13:57

Sorry, ja dass habe ich vorhin eingegeben, es machte mir jedoch den Anschein als ob es nicht funktioniert hätte...

#### Beitrag von "AkimoA" vom 6. Februar 2019, 14:03

dann mach mal

kextcache -i /

#### Beitrag von "D-Dice" vom 6. Februar 2019, 14:06

Gemacht, bringt mich dann hier hin.

#### Beitrag von "AkimoA" vom 6. Februar 2019, 14:21

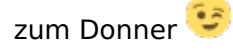

sudo kextcache -prelinkedkernel

wenn dat wieder nicht geht

boote normal und lass ihn rödeln er sollte dir beim boot einen cache rebuild fahren und danach finger davon .

#### Beitrag von "D-Dice" vom 6. Februar 2019, 14:24

Ging wieder nicht.... ich lasse ihn jetzt Booten und hab Finger weg Danke dir schonmal vielmals für deine/eure Hilfe! Ihr seit klasse!

## Beitrag von "AkimoA" vom 6. Februar 2019, 14:54

ja weil ich doof den Pfad nicht mit angegeben habe ...läuft die Möhre jetzt?

korrekt wäre gewesen

kextcache -u /Volumes/Macintosh\ HD/System/Library/PrelinkedKernels/prelinkedkernel

Was du jetzt aber nicht mehr ausführen musst wenn er gebootet hat .

#### Beitrag von "Si Vis Pacem" vom 6. Februar 2019, 15:04

touch /S/L/E und kextcache -u generiert einen neuen prelinkedkernel.

#### Beitrag von "D-Dice" vom 6. Februar 2019, 15:08

Super Jungs! Er hat jetzt gebootet und läuft soweit jetzt habe ich noch 1-2 fragen, was sich aber nicht wirklich auf diese Problematik bezieht, soll ich deswegen extra Threads öffnen oder hier weiter machen? Es würde darum gehen die USB 3.0 Express Card zum laufen zu kriegen und darum dass ich mir ne SSD besorgt hab, die ich gerne einbauen würde mit den Daten des Mac's jedoch ohne Altlasten etc...

#### Beitrag von "AkimoA" vom 6. Februar 2019, 15:09

korrekt -i war totaler Quark , ist ein invalidate

-u ist System Cache = Kexts

-prelinkedkernel = alles

Glückwunsch 😌

#### Beitrag von "derHackfan" vom 6. Februar 2019, 15:21

<u>D-Dice</u> dafür brauchst du keinen neuen Thread erstellten, das kannst du alles hier abarbeiten.

Beitrag von "D-Dice" vom 6. Februar 2019, 15:44

Super, dann fangen wir mal an 😂

Also, der ganze Käse ging damit los das ich eine Express Card mit USB 3.0 Startech Part # ECUSB3S11) auf meinem Mac installieren wollte. Original Treiber gibt es keine wie ich vorhin nochmal vom Support erfahren habe. Es gibt einen Thunderbolt Adaper auf USB 3.0 vom genannten Hersteller, jedoch für 150 € und da weiss ich nicht ganz ob es mir das dann noch wert ist<sup>22</sup> In den Bewertungen der Karte schrieben einige Leute, das es möglich sei diese auch auf nem Macbook Pro 8,3 zum laufen zu kriegen, wie haben sie leider nicht beschrieben....

Das einzigste was ich im Netz darüber fand war diese Multibeast geschichte, wurde aber wie man dem ganzen Thread entnehmen kann eines besseren belehrt und weis nun auch das es nicht erlaubt/erwünscht ist (Korrigiert mich bitte wenn ich müll labber ••)

Ich möchte den USB 3.0 jedoch trotzdem gerne nutzen, gibt es alternativen diesen zum laufen zu kriegen? Erkannt wird die Karte und wird mir im Systembericht auch als USB 3.0 angezeigt, wenn ich aber eine Platte einstecke (USB 3.0) dauert es ein paar minütchen wie ich es gerade herausgefunden habe, bis sie erkannt wird sie ist extreeeem langsam. Ich lies mal kurz den Blackmagic Disk Speed Test laufen und die ergebnisse waren sehr ernüchternd.... 1,4 Mbit schreiben 0,6 Mbit lesen.....

Mein nächstes anliegen währ, das ich mir eine SSD (Crutial MX500 2TB) zugelegt hab um meinem Book vielleicht ein bisschen mehr neues leben Einzuhauchen da ich es leid bin ständig nur den hier zu sehen 🐔.

Ich möchte nun ganz gern einen "Clean Install" machen, um etwaige fehler die sich evtl im laufe der Jahre eingeschliechen haben auszumerzen.

Reicht es aus einfach nen Clean Install auf der SSD zu machen und dann aus der Timemachine das gestrige Backup zu laden oder ziehe ich wieder Irgendwelche Fehlerhaften Daten, ggf. Viren mit rüber?

Das nächste währe nämlich, das ich eine Partition mit Win 10 auf der Platte hab, die ich sammt Daten auch ganz gern mit nehmen würde, so gestaltet sich für mich das ganze grad n bisschen

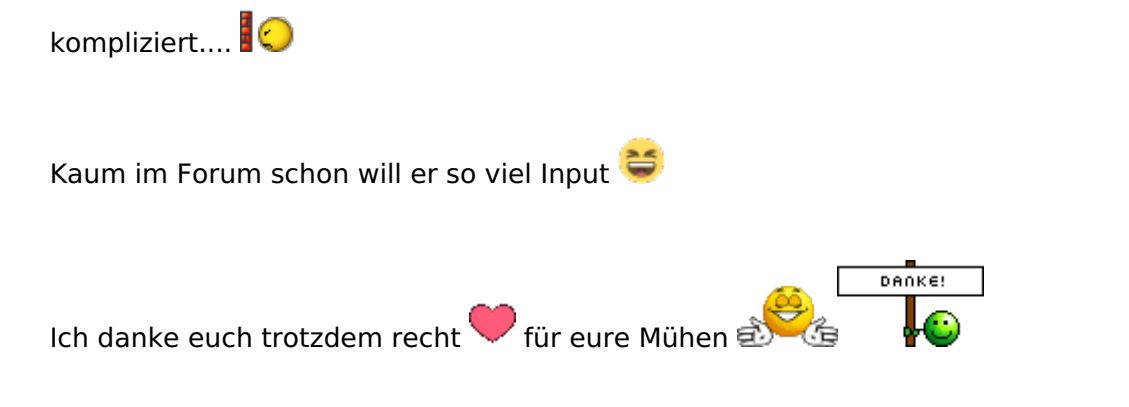

# Beitrag von "D-Dice" vom 7. Februar 2019, 16:09

Schönen guten Tag alle zusammen 🙂

So, nachdem mir leider niemand helfen konnte musste ich auf eigene Faust loslegen....

Ich hab jetzt Mac OSx auf die neue SSD drauf installiert und aus dem Time Machine Backup wiederhergestellt,

nun steh ich leider immer noch vor dem Problem wie ich meine Windows 10 Partition auf die neue Platte rauf bekomm.

Im Internet kann ich leider nichts Hilfreiches zu meiner Problemstellung finden, ich hoff ihr könnt mir weiterhelfen,

der Karren sollte eigentlich bis spätestens heute Abend / morgen Vormittag laufen wie gehabt.....

Anbei stehe ich immer noch vor dem Problem mit der USB Card, währ klasse wenn sie auf OSx läuft, anderweitig

würd ich probieren ob ich auf der Win Partition damit klar komm, aber dafür müsste Win erst wieder auf die Platte... Mir ist noch aufgefallen, das ich seit der Neuinstallation auf der SSD kein Wiederherstellungsbutton im Bootmenü angezeigt wird

wenn ich nach dem Start "alt" drücke, es wird nur die SSD mit der Normalen Startoption angezeigt.

Hoffentlich kann mir heut nochmal jemand seiner zeit zuwender und mir wenigstens bescheid geben wenn es nicht funtkioniert etc.

Vielen dank und noch einen schönen Nachmittag!

P.S. mir ist aufgefallen das es ewig dauert bis ich hier einen neuen Kommentar schreiben kann, konnte aber diesbezüglich nichts im Forum/Regeln finden

und wollt noch fragen ob es hier eine art Sperre gibt das man erst wieder nach gewisser zeit was schreiben kann?

#### Beitrag von "gerox" vom 7. Februar 2019, 16:30

**D-Dice** 

ich hab auch mal eine wenig zu deiner Karte gegoogelt und bei. Amazon dieses gefunden

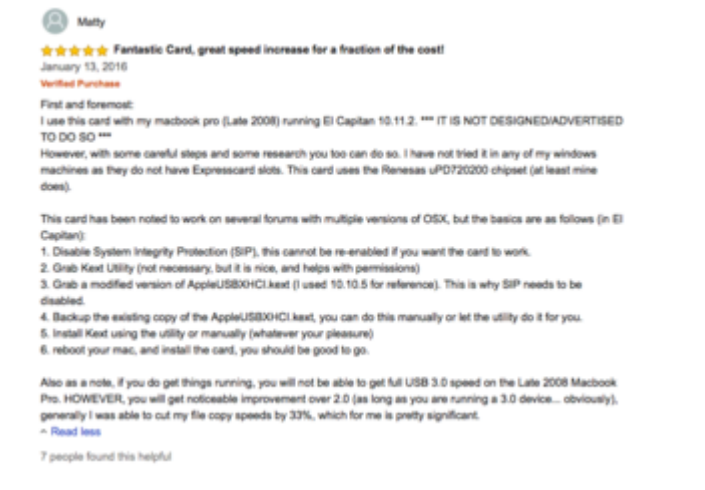

hier der Link

https://www.amazon.com/Flush-E...ter-Support/dp/B00BB7TVMO

weit. runter scrollen zu den Bewertungen ..

vielleicht kann die dass für die Karte Helfen. Multibeast. ist dabei nicht nötig ..

leg gerox ..

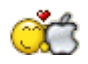

#### Beitrag von "grt" vom 7. Februar 2019, 16:36

die sperre gibts D-Dice aber du kannst deine beiträge editieren und als neu markieren.

wie versuchst du windows auf die platte zu kriegen?

#### Beitrag von "D-Dice" vom 8. Februar 2019, 07:19

Hi <u>gerox</u>

vielen Dank das du dir die mühe gemacht hast und für die schnelle Antwort, dass ist genau DIE KARTE die ich hab

Hört sich alles recht easy an, wenn man weis wie es geht 🍯

Ich durfte hier jetzt schon einiges (n mini Bruchteil der Kompletten Materie XD) bei euch lernen, jedoch bezweifle ich das

ich es allein hinbekomme...<sup>227</sup> bin bei sowas echt Laie, deshalb hab ich s ja mit Multibeast und nem Tutorial aus m Netz versucht...

Vielleicht kann mir da jemand n bisschen (sehr Stark 😇 🥝) unter die Arme greifen?

Edit: kann da was passieren wenn ich den Systemintegritätsschutz deaktivier? der ist ja nicht ohne grund da oder?

grt a danke bis jetzt noch garnicht weil ich nicht weis wie.... im Netz find ich nix zu der meiner situation, nur

darüber wenn man beide Systeme gleichzeitig rüberladen will, nix davon wenn ich ne komplette Partition für OSx habe, und ne andere Partition

von der alten Platte rüber holen will.... ausserdem reden die viel über Datenverluste etc... hast du nen Rat für mich? edit2: wenn ich's via Bootcamp windows neu aufspielen, hab ich dann die Möglichkeit die Daten / Programme von der anderen Platte rüber zu ziehen?

#### Beitrag von "Arkturus" vom 8. Februar 2019, 08:15

wenn Secure Boot deaktiviert wird, könnte es Unbefugten leichter Fallen, sich über Hintertüren Zugriff zu verschaffen. Gegenmaßnahme Bios mit Passwort sichern und Bootmenü ebenso. Verschlüsselung System sowieso.

#### Beitrag von "D-Dice" vom 8. Februar 2019, 08:58

<u>Arkturus</u> danke für deine Antwort! Hab gerade bisschen recherchiert und gelesen das viele davon abraten dass BIOS (wenn ich es richtig verstanden habe gibt es beim Mac kein BIOS sondern EFI, ist das so korrekt? Nur damit ich keine falschen Infos einsage ) mit nem Passwort zu sichern da man große Gefahr läuft das der Mac nicht mehr startet etc, die Raten in nem Forum stark davon ab, jedoch ohne Begründung...

Währ es möglich das ihr auf solche Sachen genauer eingehen könnt? Nach der Multibeast Geschichte möcht ich von diversen Tutorials gerne Abstand halten, sonst Sitz ich wieder da und muss euch um Hilfe bitten weil ich irgend nen Mist gebaut hab ...

Hast du für mich einen Tipp wie ich dass mit dem USB kext anstellen kann dass der 3.0 Port funktioniert und die Thematik mit der Windows Partition?

Hab mir bereits den Thread von Brumbaer durchgelesen, jedoch übersteigt dass meine Laienhafte Geistige Fähigkeit da ich bei diesen Themen absolut blutiger Anfänger bin und noch viel viel zu lernen hab...

Vielen Dank und schönen Tag 🐸

## Beitrag von "Arkturus" vom 8. Februar 2019, 13:23

Also erstmal zum Secure Boot. Den abzustellen kommst die nicht herum. Die musst im CSM als Betriebssystem Other einstellen und unter Bootdevice UEFI Fast ider UEFI and Legacy was beides funktionieren müsste. Die Historie mit dem Secure Boot musst du dir bei Interesse anlegen.

Viele Verschlüsseln ihre System gar nicht und können gut schlafen nebenbei. Ich selber hattew schon einen Diebstahleinbruch und möchte meine Daten sicher wissen. Deshalb nutze ich FileVault für sämtliche Partitionen. Und beim MacBookPro9,2 werden auch noch Passwörter fürs Bios vergeben und das BiosBootMenü (F12) im Normalfall dekativiert. Mehr kann man dann nicht mehr machen, außer Physischen Zugang zum Gerät sicher unterbinden.

Für alle andere Sorgen die Du damit hast, kann ich die keine Antworten geben. Du kannst Dich entscheiden zu verschlüsseln oder eben nicht. Womit kannst Du besser schlafen?

## Beitrag von "D-Dice" vom 9. Februar 2019, 15:02

<u>Arkturus</u> vielen dank, dann werd ich mal mich noch n bisschen einlesen damit ich weis was ich dafür und wo ich dass alles machen muss...

nochmal zurück zu der Windows geschichte..... Auf meinem Mac wird offiziel Win 10 nicht Unterstütz, nur 7 & 8. auf der alten Platte hatte ich es schonmal unter Sierra Installiert und es war auch recht easy die .plist von Bootcamp anzupassen, nur die neue Version von Bootcamp macht mir in High Sierra grad n bisschen zu schaffen...

ich kann mir vorstellen das es für euch n klax is also bitte nicht lachen 💝

Ich bin mittlerweile soweit dass ich ein USB Boot medium mit Win 10 erstellen kann, ebenso dass ich s installieren kann, mein problem ist dass er mir nicht vom USB stick booten will um Win zu Installieren, es heist immer nur dass kein Boot medium eingelegt sei, ich soll eine Win 10 CD/DVD einlegen und eine taste Drücken.

Also hab ich versucht eine CD zu erstellen, Bootcamp möchte aber einen USB Drive sagt aber unten bei der Installation das es nur mit CD/DVD möglich sei...

Weiss jemand von euch was ich in der .plist umschreiben muss damit ich von USB Booten / Installieren kann via USB?

Die von mir (Bestimmt sehr Fehlerhafte 🔫) umgeschriebene .plist hänge ich an.

Oder muss ich sogar im Terminal was schreiben damit er von USB Installiert?

Meins ist das MacBookPro8,3

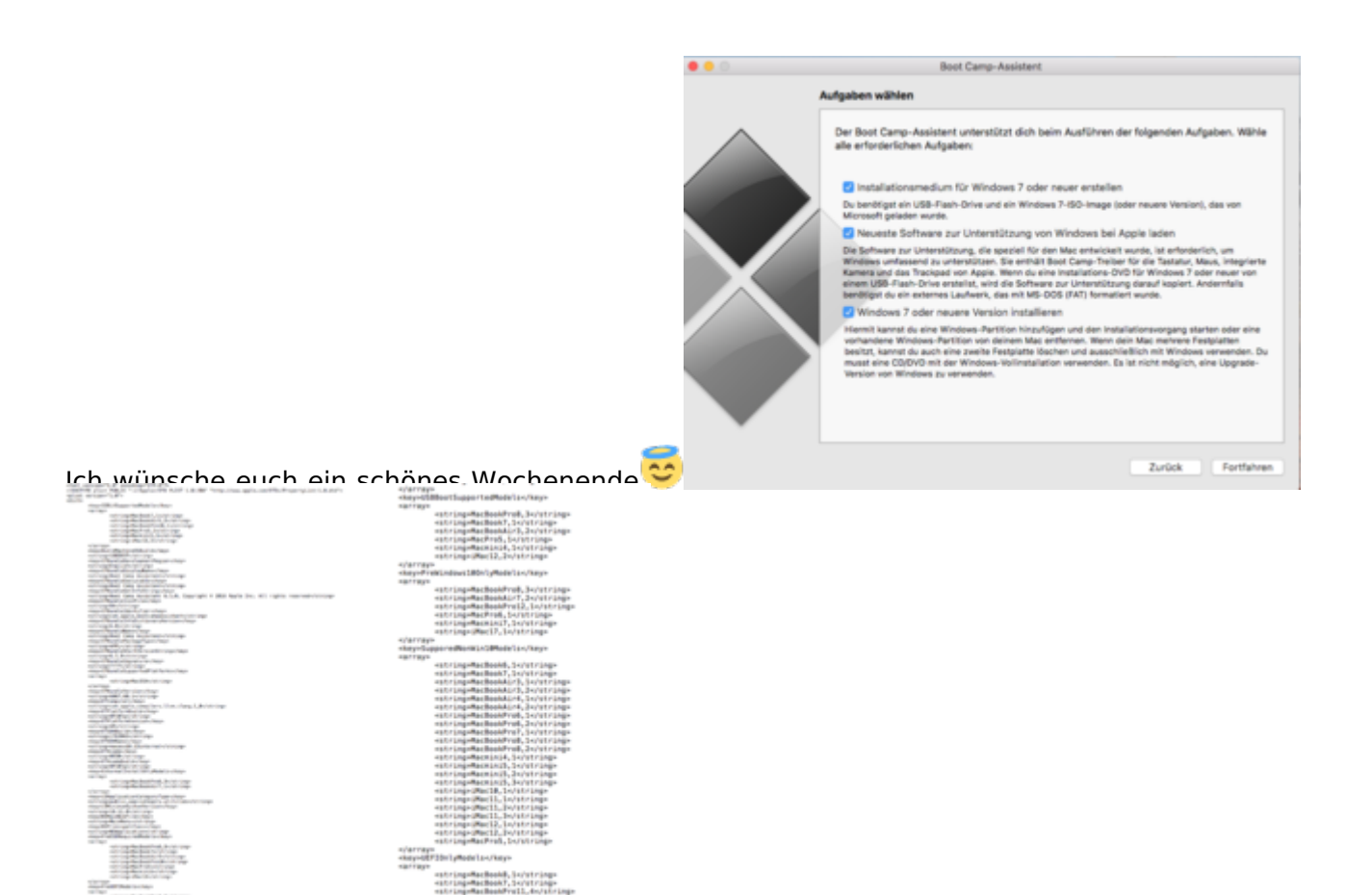

Edit: <u>Arkturus</u> naja, was heißt rund, hab jetzt nen Clean Install auf der neuen SSD gemacht aber immer noch keine Ahnung wie ich dann meine Daten rüberbekomme ohne die "Altlasten" wieder mit rüber zu kopieren...

Mein PrioNr.1 ist jetzt Windows und der USB 3.0 Anschluss, denn mein Problem ist dass ich mir Sündhaft teure Hardware bestellt hatte die nur unter USB 3.0 läuft und ich kann sie nur noch bis nächste Woche Mittwoch zurückgben... deshalb hab ich meine Daten hinten angestellt, die sind ja noch alle auf der alte HDD.

Das kann ich dir leider nicht sagen, Offiziel laut Apple Macbook Pro nur bis 2012, meins ist ja von 2011.... Das es geht weiss ich allerdings, hab es ja auf meiner alten Platte auch auf Bootcamp, jedoch hatte ich damals nicht die Probleme mit der .plist wie jetzt. Die Bilder die Ich oben geladen habe sind die, wo ich die .plist umgeschrieben habe, den ohne sie umzuschreiben erlaubt mir Bootcamp nur die installation von Win 7 & 8 und ich kann kein

Installationsmedium erstellen, nach der anpassung der .plist kann ich ein Installationsmedium erstellen und Windows 7 oder höher auswählen (siehe Bilder oben).

Bootcamp macht auch all dass was es soll, Software von Apple laden, Installationsmedium erstellen, Partitionieren, nur wenn es dann Neustarten möchte um Windows zu Installieren steht auf schwarzen Bildschirm das kein Installationsmedium gefunden wurde, ich soll eine Windows CD / DVD einlegen und eine beliebige Taste drücken. Also will er mit ner CD Installieren und nicht mit meinem Stick....

An dem letzten Punkt bei Bootcamp wo man "WIn 7 oder höher Installieren" Auswählt steht auch dorten dies ginge nur mit einer CD /DVD.

Wenn ich nun aber einen Rohling einlege um das Medium auf CD zu erstellen, sagt mir Bootcamp es ist kein USB Laufwerk angeschlossen, ich soll eines anschliessen, also funktioniert dies auch nicht... Irgendwie muss ich die .plist anpassen dass Bootcamp nach Neustart von USB installieren möchte.

hab ich das sehr umständlich beschrieben oder ist dass soweit verständlich... tu mich da n bisschen schwer sorry....

ne Win 10 x64 .iso ist geladen etc.

#### Beitrag von "Arkturus" vom 9. Februar 2019, 15:06

Gut, der Hacki läuft rund und Dein neues Project ist Windows 10?

Weshalb wird windows 10 nicht unterstützt? Bei meinem iMac 14,2 läuft das ohne Probleme.

Du musst eine passende Version zur Prozessorachritektur nehmen als i.d.R. 64bit und dann

klappt das auch. Oder welche Gründe gibt es?

#### Beitrag von "grt" vom 9. Februar 2019, 15:42

#### Zitat von chmeseb

Oder welche Gründe gibt es?

wenn mich nicht alles täuscht ist das hier ein originales macBook(pro) late 2011 17" \*kopfkratz\* sollte ich vielleicht mal den thread in das original-macs unterforum verschieben...

#### Beitrag von "Arkturus" vom 9. Februar 2019, 15:45

Original? Darauf bin ich nicht gekommen. Wer lässt denn ein Multibeast auf einen Mac los?

## Beitrag von "grt" vom 9. Februar 2019, 15:46

Arkturus tja..... und deswegen auch immer wieder das missverständnis, es wäre ein häckBook...

## Beitrag von "D-Dice" vom 9. Februar 2019, 15:57

grt richtig, es handelt sich um ein Originales Macbook Pro 8,3 17" allerdings Early, weis ja nicht ob das was zur sache tut..... Entschuldigt bitte wenn es Missverständnisse gab, Danke für s verschieben <u>Arkturus</u> das war wohl ich nachdem es der Typ in dem Youtube Tutorial auch gemacht hatte und es bei Ihm so funtkionierte war es für

mich als Laie die einzigst ersichtliche möglichkeit die ExpressCard zum laufen zu kriegen....<sup>22</sup> aber aus der sch... konntet ihr mir zum

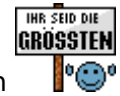

Glück sehr gut heraus helfen

Ich hab deine Frage beantwortet in einer meiner nachrichten, wird der andere da eigentlich dann auch informiert wenn ich nen edit mache bzw hast du es gelesen oder bekommt man nur ne nachricht wenn ich eine neue Nachricht verfasse? sorry für die vielen blöden fragen...

### Beitrag von "Arkturus" vom 9. Februar 2019, 16:07

ok, dann bist du bei Bootcamp richtig.

Allerdings macht es keinen Sinn, deinen Prozessor im Profil einzutragen, ohne zu erkennen zugeben, das sich um einen echten Mac handelt. Niemand kann sich hier an Nachrichten von gestern erinnern. Nix ist älter als eine Zeitung von gestern. Schreib mal ein verständliche Signatur, damit das jeder sieht.

Deine Daten bekommst Du mit dem Migrationsassistenten. Der ist selbsterklärend.

Trotzdem läuft auf deinem MacBook W10 denke ich. Welche Fehlermeldung bekommst Du?

#### Beitrag von "D-Dice" vom 9. Februar 2019, 16:20

<u>Arkturus</u> naja, was heißt rund, hab jetzt nen Clean Install auf der neuen SSD gemacht aber immer noch keine Ahnung wie ich dann meine Daten rüberbekomme ohne die "Altlasten" wieder mit rüber zu kopieren...

Mein PrioNr.1 ist jetzt Windows und der USB 3.0 Anschluss, denn mein Problem ist dass ich mir Sündhaft teure Hardware bestellt hatte die nur unter USB 3.0 läuft und ich kann sie nur noch bis nächste Woche Mittwoch zurückgben... deshalb hab ich meine Daten hinten angestellt, die sind ja noch alle auf der alte HDD.

Das kann ich dir leider nicht sagen, Offiziel laut Apple Macbook Pro nur bis 2012, meins ist ja von 2011.... Das es geht weiss ich allerdings, hab es ja auf meiner alten Platte auch auf Bootcamp, jedoch hatte ich damals nicht die Probleme mit der .plist wie jetzt. Die Bilder die Ich oben geladen habe sind die, wo ich die .plist umgeschrieben habe, den ohne sie umzuschreiben erlaubt mir Bootcamp nur die installation von Win 7 & 8 und ich kann kein Installationsmedium erstellen, nach der anpassung der .plist kann ich ein Installationsmedium erstellen und Windows 7 oder höher auswählen (siehe Bilder oben).

Bootcamp macht auch all dass was es soll, Software von Apple laden, Installationsmedium erstellen, Partitionieren, nur wenn es dann Neustarten möchte um Windows zu Installieren steht auf schwarzen Bildschirm das kein Installationsmedium gefunden wurde, ich soll eine Windows CD / DVD einlegen und eine beliebige Taste drücken. Also will er mit ner CD Installieren und nicht mit meinem Stick....

An dem letzten Punkt bei Bootcamp wo man "WIn 7 oder höher Installieren" Auswählt steht auch dorten dies ginge nur mit einer CD /DVD.

Wenn ich nun aber einen Rohling einlege um das Medium auf CD zu erstellen, sagt mir Bootcamp es ist kein USB Laufwerk angeschlossen, ich soll eines anschliessen, also funktioniert dies auch nicht... Irgendwie muss ich die .plist anpassen dass Bootcamp nach Neustart von USB installieren möchte.

hab ich das sehr umständlich beschrieben oder ist dass soweit verständlich... tu mich da n bisschen schwer sorry.... ne Win 10 x64 .iso ist geladen etc.

Ist das jetzt so in Ordnung mit der Signatur?

Mit dem Migrationsassistenten hab ich schon versucht, nach der Übertragung der Daten läuft er Gefühlt serh viel schlechter und ich bekomm sehr oft der ber aber wie gesagt, die Daten stelle ich jetzt mal lieber hinten an, mit der Win & Usb Geschichte hab ich n bisschen Druck...

#### Beitrag von "Arkturus" vom 9. Februar 2019, 16:33

dann habe ich keine Rat. Ich hoffe Du hast den Clean Install mit der Recovery Funktion des Mac gemacht und nicht mit einem Install-Stick nach dem Muster eines Hackintosh.

Dein Video von Youtube ist für die Katz. Wenn Du mit einem echten Mac Probleme hast gibt hier sicher Leute die Dir helfen können. Zu denen gehöre ich nicht. Du hättest ggf. zu einem Mac-Forum gehen sollen, gleich am Anfang. Nachdem Du allerdings mit Multibeast hantierst hast, wirst Du da wohl schallendes Gelächter ernten.

Deine Daten kannst Du immer noch mit dem Finder Kopieren. MultiBeast ist ja kein Virus, der daten befällt. Damit werden allenfalls Kexte im system platziert und gewisse Einstellungen vorgenommen. Alles was mit Daten zu tun hat, kannst Du einfach rüber kopieren.